# <先端理工学部/社会学部/農学部>入学者用 龍谷大学 英語プレイスメントテスト 受験のしおり

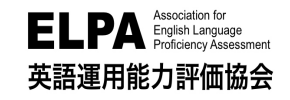

「英語プレイスメントテスト」は、インターネットに接続されたパソコンで実施するテストです。以下の手順に 従ってテストを受験してください。各手順に<mark>【注意事項】</mark>がありますので、必ず確認をしてください。

## 1. テスト実施期間

## 3月31日(木)23時59分まで

受験は24時間可能です。テスト実施期間中に、テストの全パートを必ず受験してください。

## 【注意事項】

・テストの受験は、一度のみ可能です。全問解答し終了すると、再度受験することはできません。 未受験の場合は、1年次の必修英語科目で適切なクラスへの配属ができず、成績評価にも影響が出る可能性が ありますので、必ず受験してください。

・テスト実施期間の後半はアクセスが集中し、スムーズに受験できない可能性があります。なるべく早く受験するようにしてください。

**2. アクセス方法** 最初に、裏面の FAQ を参照の上、以下のアドレスへアクセスしてください。

※ブラウザの「アドレスバー」に直接入力

**URL:** https://www.elpa-etest.com/ru-seta/

(注意事項) 必ず、パソコン(Windows PC、Mac、Chrome Book)からアクセスしてください。※ブラウザは Google Chrome を使うことを推奨します。

## ※タブレット・スマートフォン・携帯電話での受験は認めておりません。

## 3. 個人ページへのログイン

トップページから「ユーザーID」と「パスワード」を入力して、個人ページにログインしてください。

- ◆「ユーザーID」入学手続番号8桁 (合格通知書に記載)
- ◆「パスワード」生年月日8桁(2002年2月20日生の場合は20020220)

【注意事項】 「ユーザーID」と「パスワード」入力の際は半角英数モードで入力してください。

※操作でご不明点がある場合はログイン画面「次へ」の下の操作ガイドを参照してください。

## 4. 英語プレイスメントテストの受験について

●<u>例 題</u>:各パートの「例題」を受験することができます。「例題」を先に受験することでテスト内容の確認と ともに、テストシステムの操作に慣れてください。

【注意事項】 必ず「リスニングテスト」の音質・音量のチェックを行ってください。

● 英語プレイスメントテスト :構成は「PART1:リスニングテスト <u>20 分</u>、PART2:語彙・文法テスト <u>12 分</u>、 PART3:リーディングテスト <u>20 分</u>」となっています。パートごとにテストの 受験が可能です。

【注意事項】 解答を選択したのち[保存して次へ]をクリックし、解答を保存してから次の問題の解答をします。 各パート最終問題の解答も必ず[保存して次へ]で解答を保存します。特にリーディング最終問題の 解答保存は忘れずに行ってください。保存されていない解答は無効となります。

## 5. 採点結果公開(スコアレポート)について

<u>4月15日(金)~4月30日(土)</u>に採点結果を確認いただけます。公開は4月30日(土)に終了します。必ず

それまでに「2. アクセス方法」のアドレスでログインし、「結果」のページに移動して採点結果を確認してください。

## →裏面に FAQ(よくあるお問い合わせ)とお問い合わせ先があります。必ず確認をしてください。

## FAQ(よくあるお問い合わせ)

#### お問い合わせいただく前に必ずご一読ください。

## Q1. ログインページにアクセスすることができません。

A1. ブラウザの「アドレスバー」に、この「受験のしおり」の表面に記載するURL を半角英数モードで入力してアクセス してください。ブラウザの「検索バー」や、<u>Google やYahoo! などの検索サイト</u>からアクセスすることはできません。

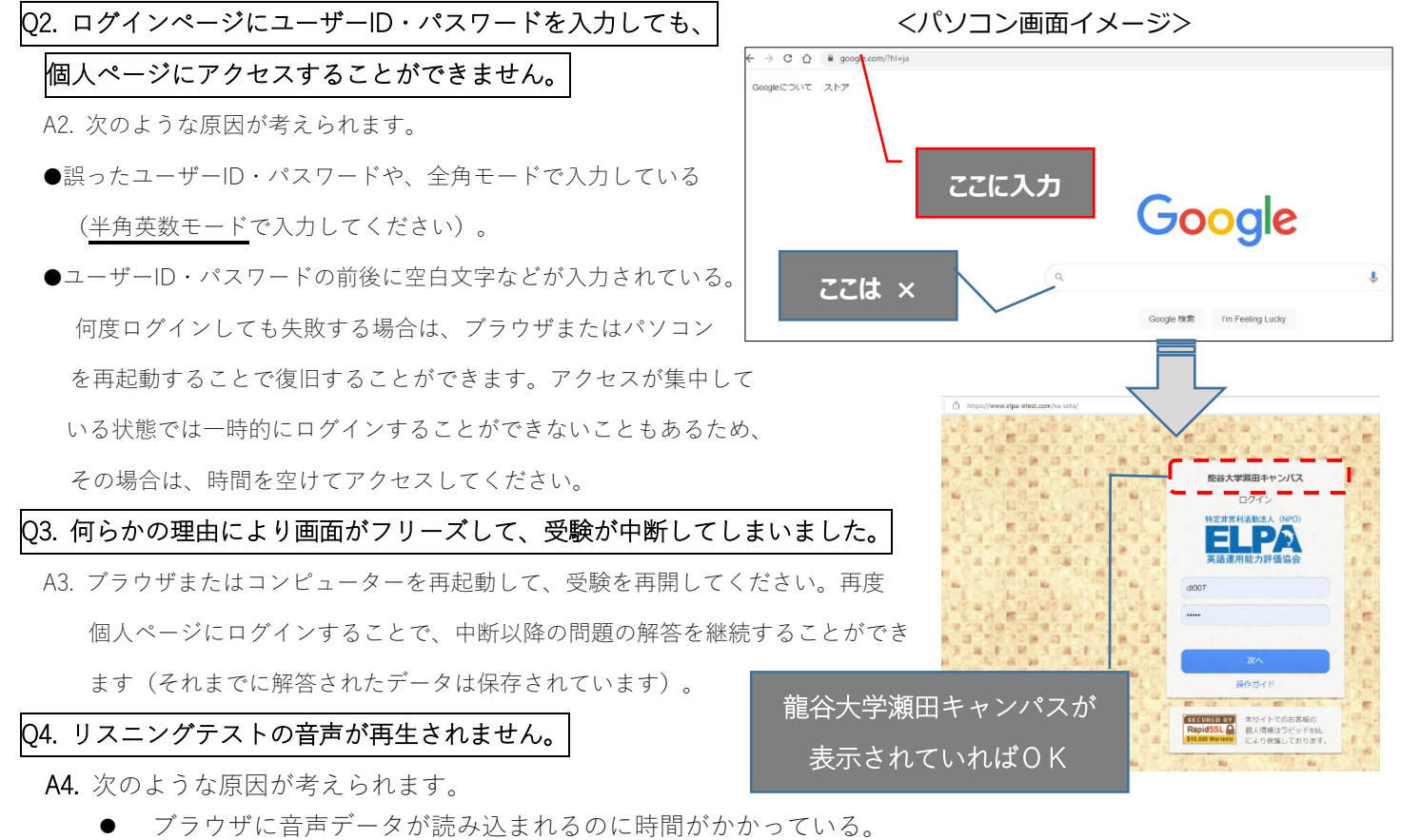

- 【対処法】
- ▶ 音声データが読み込まれるまでしばらく待つか、時間を空けて受験してください。
- 再生されているにもかかわらず(画面左下の秒数表示が進む状態)、音声が聴こえないのであれば、 パソコンのスピーカーの音量設定が適切でない場合があります。
- また、音楽ファイルなどが普通に聴こえるかを確認してください。音声処理が適合していない古いバ ージョンのブラウザを使用していることがありますので、2015年以降にリリースされたブラウザを 使用してください。
- MacでSafari バージョン11 以降を使用している場合に、音声の自動再生が設定されていない。 【対処法】
  - ▶ Safari→環境設定→Web サイト→自動再生で「すべてのメディアを自動再生」に設定してください。
  - ▶ 音声が再生されない場合はブラウザをGoogle Chromeに変更して実施を試みてください

#### Q5. iPad などのタブレットで受験することはできますか。

A5. タブレット、スマートフォン、携帯電話での動作は保障していません。

□ お問い合わせ先 □

操作に関するご質問や不具合などがございましたら、下記のメールアドレスまで、お問合せください。

龍谷大学 英語プレイスメントテスト担当:elpa\_div@english-assessment.org

○ 件名は「龍谷大学 英語プレイスメントテスト問合せ」として、お送りください。

○ 「氏名」と「ユーザーID」とともに、お問合せ内容をご連絡ください。

※その他のお問合せ 龍谷大学 瀬田教学部) EMAIL: seta-kyogakubu@ad.ryukoku.ac.jp

※お問い合わせの対応は月曜日から金曜日(祝日を除く)のAM9:00~PM5:00となります。